## How to Add Offline Yearbook Orders?

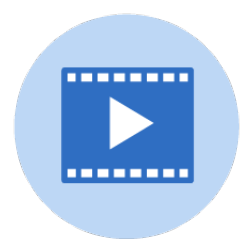

This guide shows the easy steps on how to use the software to add offline yearbook orders for your school.

| Log into the  | e software fo | or your school ar | nd click on the <b>Sale</b> s | <b>s</b> Tab. |       |
|---------------|---------------|-------------------|-------------------------------|---------------|-------|
| Manage Photos |               |                   |                               | ⑦ Help        | Video |
| Candids       | >             |                   |                               |               |       |
| Portraits     | >             |                   |                               |               |       |
| Photo Post    | >             |                   |                               |               |       |
| Google Drive™ | >             |                   |                               |               |       |
|               |               |                   |                               |               |       |

## 2 Click "Details"

| Summary Details                                                                             |        |
|---------------------------------------------------------------------------------------------|--------|
| Storefront is active                                                                        |        |
| Yearbooks are currently being sold in the store. Ads are currently being sold in the store. |        |
|                                                                                             |        |
| Product Price Personalization Quantity                                                      | Sales  |
| 1/8 Page Ad 25.00 - 3                                                                       | 75.00  |
| 1/4 Page Ad 50.00 - 8                                                                       | 400.00 |
| 1/2 Page Ad 75.00 - 12                                                                      | 825.00 |
| Full Page Ad 100.00 - 1                                                                     | 100.00 |
| 1/16 Page Ad 12.50 - 0                                                                      | 0.00   |
| Saddle Stitched Yearbook 30.00 - 0                                                          | 0.00   |
| Hard Cover Yearbook 60.00 5.00 5                                                            | 205.00 |
| Total 29 1                                                                                  | 605.00 |
|                                                                                             |        |

## Click **"Add Offline Orders"**

| Product Quantity Refinition   1/2 Page Ad 0 Quantity Refinition   1/2 Page Ad 12 8 400.00   1/3 Page Ad 3 75.00   1/18 Page Ad 3 119.85   Full Page Ad 1 100.00                                                                                                    | Order Report     Add Office Orders       Ouantity     Retail Sales       0     0       12     825.00       8     400.00       3     75.00       3     118.85       1     100.00       5     205.00 |                   |            |           |          |           | ⑦ Help  Video I             | Help [→ Log Ou |
|----------------------------------------------------------------------------------------------------|----------------------------------------------------------------------------------------------------|-------------------|------------|-----------|----------|-----------|-----------------------------|----------------|
| Product     Quantity     Retail Sales       1/2 Page Ad     12     3     3       1/4 Page Ad     3     3     3       1/4 Page Ad     3     3     3       1/4 Page Ad     3     3     18.88       1/4 Page Ad     3     3     18.85       1/4 Page Ad     3     3     18.85       1/4 Page Ad     3     100.00     3 | Quantity     Retail Sales       12     825.00       8     400.00       3     75.00       1     100.00       5     205.00                                                                           | 2016 End Date     | 02/24/2025 | C Refresh |          | √ Order I | Report + Add Offline Orders |                |
| 1/2 Page Ad 12 825.00   1/4 Page Ad 8 400.00   1/8 Page Ad 3 75.00   Burlap 18×18 3 119.85   Full Page Ad 1 100.00                                                                                                    | 12 825.00   8 400.00   3 75.00   3 119.85   1 100.00   5 205.00                                                                                                    | *                 | Product    | ÷         | Quantity | ¢         | Retail Sales                |                |
| 1/4 Page Ad     8     400.00       1/8 Page Ad     3     75.00       Burlap 18×18     3     119.85       Full Page Ad     1     100.00                                                                                                    | 8 400.00   3 75.00   3 119.85   1 100.00   5 205.00                                                                                                    | 1/2 Page Ad       |            |           |          | 12        | 825.00                      |                |
| 1/8 Page Ad     3     75.00       Burtap 18×18     3     119.85       Full Page Ad     1     100.00                                                                                                    | 3 75.00   3 118.85   1 100.00   5 205.00                                                                                                    | 1/4 Page Ad       |            |           |          | 8         | 400.00                      |                |
| Burlap 18×18     3     119.85       Full Page Ad     1     100.00                                                                                                    | 3 19.85   1 100.00   5 205.00                                                                                                    | 1/8 Page Ad       |            |           |          | 3         | 75.00                       |                |
| Full Page Ad 1 100.00                                                                                                    | 1 100.00<br>5 205.00                                                                                                    | Burlap 18×18      |            |           |          | 3         | 119.85                      |                |
|                                                                                                    | 5 205.00                                                                                                    | Full Page Ad      |            |           |          | 1         | 100.00                      |                |
| natu cover teatouok s 205.00                                                                                                    |                                                                                                    | Hard Cover Tearbo | UK         |           |          | 5         | 205.00                      |                |
|                                                                                                    |                                                                                                    |                   |            |           |          |           |                             |                |
|                                                                                                    |                                                                                                    |                   |            |           |          |           |                             |                |
|                                                                                                    |                                                                                                    |                   |            |           |          |           |                             |                |
|                                                                                                    |                                                                                                    |                   |            |           |          |           |                             |                |
|                                                                                                    |                                                                                                    |                   |            |           |          |           |                             |                |
|                                                                                                    |                                                                                                    |                   |            |           |          |           |                             |                |
|                                                                                                    |                                                                                                    |                   |            |           |          |           |                             |                |
|                                                                                                    |                                                                                                    |                   |            |           |          |           |                             |                |

## 4

5

Enter the order information in the specified order fields. When finished click **"OK"** to submit the order.

| I/2 Page Ad         |                                                 | 12                                                   | 820.00 |
|---------------------|-------------------------------------------------|------------------------------------------------------|--------|
| 1/4 Page Ad         | Add Offline Order                               | ж                                                    | 400.00 |
| 1/8 Page Ad         |                                                 |                                                      | 75.00  |
| Burlap 18×18        | If there is more than 1 student in a single ord | der, please break up the order into multiple orders. | 119.85 |
| Full Page Ad        | Purchaser (First Name)                          | Purchaser (Last Name)                                | 100.00 |
| Hard Cover Yearbook | Tom                                             | Johnson                                              | 205.00 |
|                     | Number of Books                                 | Amount                                               |        |
|                     | 1                                               | 35.00                                                |        |
|                     | Check Number                                    | Type of Book                                         |        |
|                     | 10489                                           | Hard Cover Yearbook -                                |        |
|                     | Personalization                                 |                                                      |        |
|                     | Yes                                             | •                                                    |        |
|                     | Student First Name                              | Student Last Name                                    |        |
|                     | Samantha                                        | Johnson                                              |        |
|                     | Home Room                                       |                                                      |        |
|                     | Smith                                           |                                                      |        |
|                     | Personalization                                 |                                                      |        |
|                     | Samantha Johnson                                |                                                      |        |
|                     |                                                 | Cancel                                               |        |
|                     |                                                 |                                                      |        |
|                     |                                                 |                                                      |        |
|                     |                                                 |                                                      |        |
|                     |                                                 |                                                      |        |
|                     |                                                 |                                                      |        |
|                     |                                                 |                                                      |        |

A confirmation dialog window opens with message **"This order has been entered. Thank you! Would you like to enter another order?"** Click on **"Yes"** to add more orders or click **"No"** if you do not have additional orders to enter.

| End Date 02/24/2025 | G Refresh                                                                                                    |                                                                                 | -√ Order F         | Report + Add Offline | Orders |
|---------------------|----------------------------------------------------------------------------------------------------|---------------------------------------------------------------------------------|--------------------|----------------------|--------|
| Product             |                                                                                                    | Quantity                                                                        |                    | Retail Sales         |        |
| 1/2 Page Ad         |                                                                                                    |                                                                                 | 12                 |                      | 825.00 |
| 1/4 Page Ad         | Add Offline Order                                                                                                    |                                                                                 | ×                  |                      | 400.00 |
| 1/8 Page Ad         |                                                                                                    |                                                                                 |                    |                      | 75.00  |
| Burlap 18×18        | If there is more than 1 student in a si                                                                                                    | ingle order, please break up the order into                                     | o multiple orders. |                      | 119.85 |
| Full Page Ad        | Purchaser (First Name)                                                                                                    | Purchaser (Last Name)                                                           |                    |                      | 100.00 |
| Hard Cover Yearbook | Tom                                                                                                    | Johnson                                                                         |                    |                      | 205.00 |
|                     | 1   This order has been enter another order?     1   enter another order?     Check Nu   10489     Personalization   Yes     Student First Name   Samantha     Home Room   Smith     Personalization   Samantha     Home Room   Smith     Samantha Johnson   Samantha Johnson | entered. Thank you! Would you like to<br>No Cra<br>Student Last Name<br>Johnson |                    |                      |        |